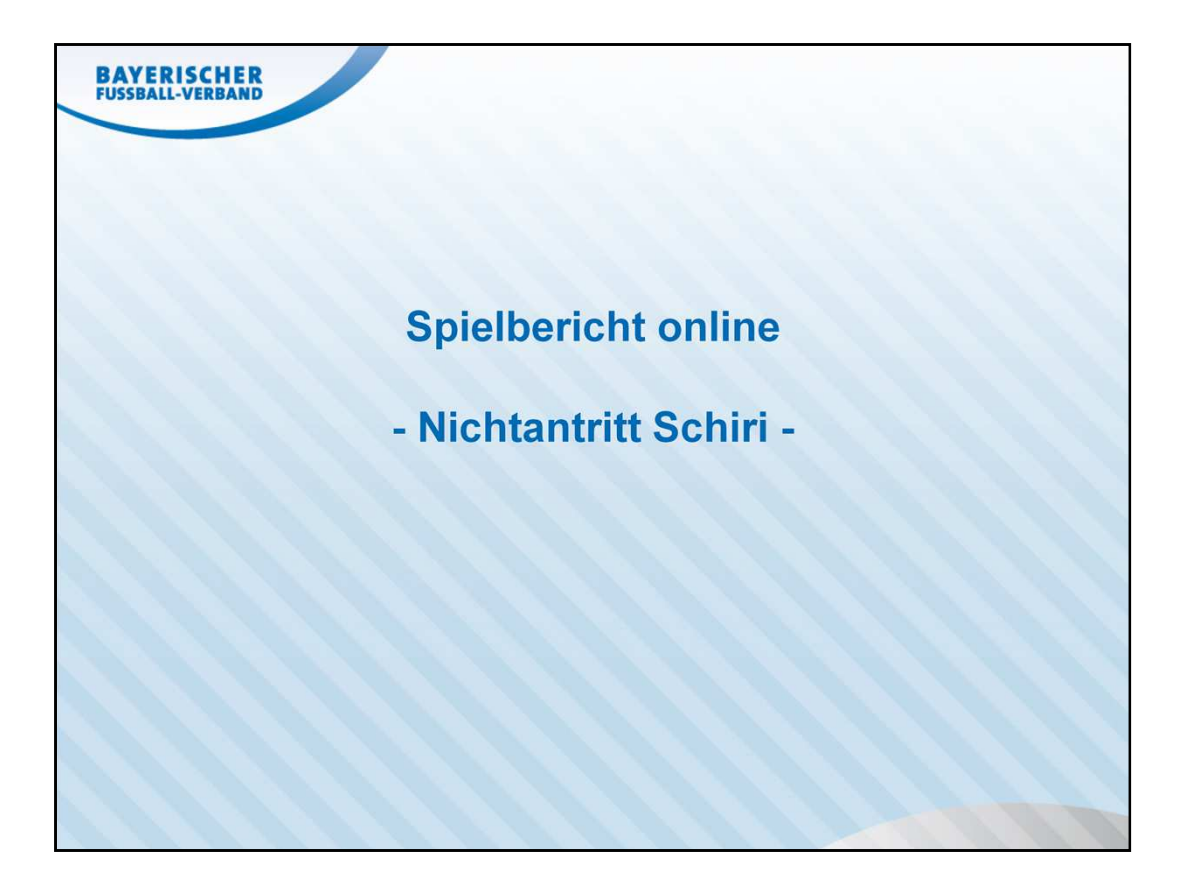

|                     | HER                      |                    |                       |                             |          |                |    |           |              |          |
|---------------------|--------------------------|--------------------|-----------------------|-----------------------------|----------|----------------|----|-----------|--------------|----------|
| Toppert             | AND                      |                    |                       |                             |          |                |    |           |              |          |
|                     |                          |                    |                       |                             |          |                |    |           |              |          |
|                     |                          |                    |                       |                             |          |                |    |           |              |          |
|                     |                          |                    |                       |                             |          |                |    |           |              |          |
|                     |                          |                    |                       |                             |          |                |    |           |              |          |
|                     |                          |                    |                       |                             |          |                |    |           |              |          |
|                     |                          |                    |                       |                             |          |                |    |           |              |          |
|                     | Ansetzung der Spiele     |                    |                       |                             |          |                |    |           |              | SR-100   |
| Ergebnismeldung     | Staffel Kurzbz.          | Mannschaftsart     |                       | Status                      | -        | Datum ab       |    | Zeitraum  |              |          |
| lallenfuβball       |                          | - alle Mannschafts | sarten - 💌            | alle                        | •        | 09.03.2013     |    | 1 Tag     | •            |          |
| umiere              | SR-Vorname               | SR-Nachname        | -                     | Spieltag                    |          |                |    |           |              |          |
| reundschaftsspiele  |                          |                    |                       |                             |          |                |    |           | -            | such     |
| pielstätten         | Sta                      | ffol Sot           | Hoim                  |                             |          |                |    |           |              |          |
| ehrgänge            | Datum VA Spie            | elk. Spnr.         | Spielstätte           | Gast                        | St.      |                | SR |           |              | Aktion   |
| chiriansetzung      | Sa, CJGrp4<br>09.03.2013 | 1 SC A             | imicitia Mun.         | ESV München                 | 0        |                |    | SR XXX    |              | 2        |
| nsetzung            | 13:30 312941             | 004 4 Spor<br>Hom  | rtanlage<br>ierstraße |                             | -        |                |    | D         |              |          |
| manuell             | Sammel-Austausch         |                    | allo aufhob           | an adar alla fiviarar       | n Vorah  | info vorcondon |    |           |              |          |
| automatisch         | Vollaunge Entenun        | g aumeben, inderen | , <u>alle aumeu</u>   | ien oder <u>die inderer</u> | 1 Volabi | nio versenden  |    | Seite 1 / | 1 (1 Treffer | insgesam |
| Status aut. Ansetz. |                          |                    |                       |                             |          |                |    |           | E            |          |
| Pr 4-               |                          |                    |                       |                             |          |                |    |           |              |          |
|                     |                          |                    |                       |                             |          |                |    |           |              |          |
|                     |                          |                    |                       |                             |          |                |    |           |              |          |
|                     |                          |                    |                       |                             |          |                |    |           |              |          |
|                     |                          |                    |                       |                             |          |                |    |           |              |          |
| N                   |                          |                    |                       |                             |          |                |    |           |              |          |
|                     |                          |                    |                       |                             |          |                |    |           |              |          |
|                     |                          |                    |                       |                             |          |                |    |           |              |          |

Nach Information durch den Spielleiter über das Menü *Schiriansetzunug* → *Ansetzung* → *manuell* die betroffene Paarung suchen/filtern und auf das Symbol "Pfeife" klicken.

| BAYERISCH          | IER                           |                                              |           |
|--------------------|-------------------------------|----------------------------------------------|-----------|
| FUSSBALL-VERB      | AND                           |                                              |           |
|                    |                               |                                              |           |
|                    |                               |                                              |           |
|                    |                               |                                              |           |
|                    |                               |                                              |           |
|                    |                               |                                              |           |
| isetzung           |                               |                                              | SR        |
| pieldaten          |                               |                                              |           |
| Staffel-Bez:       | U15 (C-Jun.) Breitensport Gr. | 1                                            |           |
| Datum / Uhrzeit:   | 09.03.2013 13:30              |                                              |           |
| Heimmannschaft:    | SC Amicitia Mün.              |                                              |           |
| Sastmannschaft:    | ESV München                   |                                              |           |
| Spielort:          | Sportaniage Homerstraße       |                                              |           |
| Ansetzung          |                               |                                              |           |
| Schiedsrichter:    | SR xxx                        | (8110 (München) 🕺                            |           |
| Assistent 1:       |                               | 🎍 oder Gebietseinteilung 🔇 Vereinseinteilung | <b>a</b>  |
| Assistent 2:       |                               | 🙆 oder Gebietseinteilung 🧐 Vereinseinteilung | <b>d</b>  |
| Beobachter:        |                               | 🔓 oder Gebietseinteilung 🧐 Vereinseinteilung | <b>a</b>  |
| 4. Offizieller:    |                               | 🔓 oder Gebietseinteilung 😒 Vereinseinteilung | <b>a</b>  |
| lemerkung zum Spie | I                             |                                              |           |
| Bemerkung:         |                               |                                              | speichern |
|                    |                               |                                              |           |
|                    |                               |                                              |           |
|                    |                               |                                              |           |
|                    |                               |                                              |           |

über das Symbol "rotes x" die SR-Absetzung anstoßen

| BAYERISCHER<br>FUSSBALL-VERBAND                            |                                                                                                    |
|------------------------------------------------------------|----------------------------------------------------------------------------------------------------|
|                                                            |                                                                                                    |
| Ansetzung aufheben<br>Schiedsrichter                       | SR-102                                                                                                    |
| Spiel:<br>Schiedsrichter:<br>Typ:<br>Bemerkung/Begründung: | 09.03.2013 13:30: SC Amiditia Mün ESV München (CJGrp4)<br>SR xxx (8110 (München))<br>Abgesetzt •<br>Abgesetzt<br>Zurückgegeben<br>nicht angetreten<br>Abbrechen Speichern |
|                                                            |                                                                                                    |
|                                                            |                                                                                                    |

Im Drop-Down-Feld **Typ** die Auswahl "nicht angetreten" auswählen und die Eingabe **Speichern** 

| BAYERISCHER<br>FUSSBALL-VERBAND                                                                                                    |          |                                        |                 |                                         |
|----------------------------------------------------------------------------------------------------|----------|----------------------------------------|-----------------|-----------------------------------------|
|                                                                                                    |          |                                        |                 |                                         |
|                                                                                                    |          |                                        |                 |                                         |
|                                                                                                    |          |                                        |                 | THE SEA AND                             |
|                                                                                                    | Anv      | Meldung von Webseite                   | 1erheitsstufe r | mittel - Passwort läuft in 46 Tagen ab> |
| Ansetzung aufheben<br>Schiedsrichter                                                                                                    |          | Dieser Vorgang ist nicht rückgängig zu | machen!         | SR-102                                  |
| Spiel:                                                                                                    | 09.03.20 | Sind Sie siener.                       |                 |                                         |
| Schiedsrichter:                                                                                                    | Joshua H |                                        | Abbrechen       |                                         |
| Bemerkung/Begründung:                                                                                                    |          |                                        | Abbrechen       |                                         |
| Carefull Solution (State and State and State |          | Abbrechen                              | Spe             | eichern                                 |
|                                                                                                    |          |                                        |                 |                                         |
|                                                                                                    |          |                                        |                 |                                         |
|                                                                                                    |          |                                        |                 |                                         |
|                                                                                                    |          |                                        |                 |                                         |
| 1 1 1 1                                                                                                    |          |                                        | 11/1/1          |                                         |
|                                                                                                    |          |                                        |                 |                                         |

Den Vorgang anschließend über den Button **OK** bestätigen

| FUSSBALL-VERBAND         Info         Der Schiedsrichter wurde erfolgreich zurückgezogen und benachrichtigt.         Ansetzung       Sr         Spieldaten       Staffel-Bez:       U15 (C-Jun.) Breitensport Gr. 1         Datum / Uhrzeit:       09.03.2013 13:30         Heimmannschaft:       SC Amidtia Mun.         Gastmannschaft:       SC Amidtia Mun.         Gastmannschaft:       SC Sportanlage Homerstraße         Ansetzung                                                                                                    | BAYERISCI             | HER                                                                                                    |      |
|----------------------------------------------------------------------------------------------------|-----------------------|----------------------------------------------------------------------------------------------------|------|
| Info<br>Der Schiedsrichter wurde erfolgreich zurückgezogen und benachrichtigt.<br>Ansetzung Spieldaten Staffel-Bez: U15 (C-Jun.) Breitensport Gr. 1 Datum / Uhrzeit: 09.03.2013 13:30 Heimmannschaft: SC Amicitia Mün. Gastmannschaft: ESV München Spielort: Sportanlage Homerstraße Ansetzung Schiedsrichter: SR xxx (B110 (München))                                                                                                    | FUSSBALL-VERE         | BAND                                                                                                    |      |
| Info<br>Der Schiedsrichter wurde erfolgreich zurückgezogen und benachrichtigt.<br>Ansetzung Spieldaten Staffel-Bez: U15 (C-Jun.) Breitensport Gr. 1 Datum / Uhrzeit: 09.03.2013 13:30 Heimmannschaft: SC Amicitia Mün. Gastmannschaft: SC Sy München Spielort: Sportanlage Homerstraße Ansetzung Schiedsrichter: SR xxx (B110 (München))   Gebietseinteilung  Vereinseinteilung  Vereinsei |                       |                                                                                                    |      |
| Info Der Schiedsrichter wurde erfolgreich zurückgezogen und benachrichtigt. Ansetzung Staffel-Bez: U15 (C-Jun.) Breitensport Gr. 1 Datum / Uhrzeit: 09.03.2013 13:30 Heimmannschaft: SC Amicitia Mün. Gastmannschaft: ESV München Spielort: Sportanlage Homerstraße Ansetzung Schiedsrichter: SR xxx (8110 (München))  of oder Gebietseinteilung of oder Gebietseinteilung of oder Gebietseinteilung of oder Gebietseinteilung of oder Gebietseinteilung of oder Gebietseinteilung of oder Gebietseinteilung of oder Gebietseinteilung freisenteilung Assistent 1: D of oder Gebietseinteilung of oder Gebietseinteilung of oder Gebietseinteilung freisenteilung Assistent 2: D of oder Gebietseinteilung of oder Gebietseinteilung freisenteilung freisenteilung fr     |                       |                                                                                                    |      |
| Info Der Schiedsrichter wurde erfolgreich zurückgezogen und benachrichtigt. Ansetzung Spieldaten Staffel-Bez: U15 (C-Jun.) Breitensport Gr. 1 Datum / Uhrzeit: 09.03.2013 13:30 Heimmannschaft: SC Amictia Mün. Gastmannschaft: SC Müchchen Spielort: Sportanlage Homerstraße Ansetzung Schiedsrichter: SR xxx (B110 (München))   Gebietseinteilung  Vereinseinteilung  Vereinseinteil     |                       |                                                                                                    |      |
| Der Schiedsrichter wurde erfolgreich zurückgezogen und benachrichtigt.   Ansetzung Spieldaten   Staffel-Bez: U15 (C-Jun.) Breitensport Gr. 1   Datum / Uhrzeit: 09.03.2013 13:30   Heimmannschaft: SC Amicitia Mün.   Gastmannschaft: ESV München   Spielort: Sportanlage Homerstraße    Ansetzung  Schiedsrichter:  SR xxx  (8110 (München))  O der Gebietseinteilung O der Gebietseinteilung O de                                                                                                    | Info                  |                                                                                                    |      |
| Ansetzung Spieldaten Staffel-Bez: U15 (C-Jun.) Breitensport Gr. 1 Datum / Uhrzeit: 09.03.2013 13:30 Heimmannschaft: SC Amicitia Mün. Gastmannschaft: ESV München Spielort: Sportanlage Homerstraße Ansetzung Schiedsrichter: SR xxx (8110 (München))                                                                                                    | Der Schiedsrichter wu | rde erfolgreich zurückgezogen und benachrichtigt.                                                                                                    |      |
| Ansetzung SR   Spieldaten   Staffel-Bez: U15 (C-Jun.) Breitensport Gr. 1   Datum / Uhrzeit: 09.03.2013 13:30   Heimmannschaft: SC Amicitia Mün.   Gastmannschaft: ESV München   Spielort: Sportanlage Homerstraße   Ansetzung   Schiedsrichter: SR xxx   Gebietseinteilung Vereinseinteilung I   Assistent 1:   Assistent 2:   Image: Image:                                                                                                    |                       |                                                                                                    |      |
| Spieldaten         Staffel-Bez:       U15 (C-Jun.) Breitensport Gr. 1         Datum / Uhrzeit:       09.03.2013 13:30         Heimmannschaft:       SC Amicitia Mün.         Gastmannschaft:       ESV München         Spielort:       Sportanlage Homerstraße         Ansetzung       Schiedsrichter:         Schiedsrichter:       SR xxx         Gebietseinteilung Vereinseinteilung I         Assistent 1:       Image: Image: Im                                                                                                    | Ansetzung             | SF                                                                                                    | R-10 |
| Staffel-Bez: U15 (C-Jun.) Breitensport Gr. 1<br>Datum / Uhrzeit: 09.03.2013 13:30<br>Heimmannschaft: SC Amicitia Mün.<br>Gastmannschaft: ESV München<br>Spielort: Sportanlage Homerstraße<br>Ansetzung<br>Schiedsrichter: SR xxx (8110 (München))                                                                                                    | Spieldaten            |                                                                                                    |      |
| Datum / Uhrzeit: 09.03.2013 13:30   Heimmannschaft: SC Amicitia Mün.   Gastmannschaft: ESV München   Spielort: Sportanlage Homerstraße   Ansetzung Schiedsrichter:   SR xxx (8110 (München))   Gebietseinteilung Vereinseinteilung for   Assistent 1:   Gebietseinteilung vereinseinteilung for   Assistent 2:   Gebietseinteilung for oder Gebietseinteilung for   Beobachter:   Gebietseinteilung for oder Gebietseinteilung for   4. Offizieller:   Bemerkung zum Spiel                                                                                                    | Staffel-Bez:          | U15 (C-Jun.) Breitensport Gr. 1                                                                                                    |      |
| Heimmannschaft: SC Amicitia Mün.<br>Gastmannschaft: ESV München<br>Spielort: Sportanlage Homerstraße<br>Ansetzung<br>Schiedsrichter: SR XXX (8110 (München))                                                                                                    | Datum / Uhrzeit:      | 09.03.2013 13:30                                                                                                    |      |
| Gastmannschaft: ESV München   Spielort: Sportanlage Homerstraße    Ansetzung  Schiedsrichter:  SR xxx  (B110 (München))                                                                                                    | Heimmannschaft:       | SC Amicitia Mün.                                                                                                    |      |
| Spielort: Sportanlage Homerstraße   Ansetzung Schiedsrichter:   SR xxx (8110 (München))   Gebietseinteilung Cebietseinteilung   Assistent 1:     Assistent 2:                 Ø oder Gebietseinteilung     Ø oder Gebietseinteilung                                                                                                    | Gastmannschaft:       | ESV München                                                                                                    |      |
| Ansetzung Schiedsrichter: SR xxx Gebietseinteilung Vereinseinteilung  Gebietseinteilung  Gebietseinteilung       | Spielort:             | Sportanlage Homerstraße                                                                                                    |      |
| Schiedsrichter: SR xxx   Gebietseinteilung   Gebietseinteilung   Vereinseinteilung   Gebietseinteilung   Gebiets                                                                                                    | Ansetzung             |                                                                                                    |      |
| Schiedslichter:       Gebietseinteilung       Image: Comparison of the second of the second o                                                      | Cobio derichtory      | SR xxx (8110 (München))                                                                                                    |      |
| Assistent 1:                                                                                                    | Schledshchter:        | Gebietseinteilung 🔇 Vereinseinteilung 🏠                                                                                                    |      |
| Assistent 2:                                                                                                    | Assistent 1:          | 🔓 oder Gebietseinteilung 🧐 Vereinseinteilung 🏠                                                                                                    |      |
| Beobachter: <sup>©</sup> <sup>©</sup> oder Gebietseinteilung <sup>©</sup> Vereinseinteilung <sup>©</sup> Vereinseinteilung <sup>©</sup> Vereinseinteilung <sup>©</sup> Pemerkung zum Spiel         Bemerkung:                                                                                                    | Assistent 2:          | 🔓 oder Gebietseinteilung 🧐 Vereinseinteilung 🏠                                                                                                    |      |
| 4. Offizieller:                                                                                                    | Beobachter:           | 🔓 oder Gebietseinteilung 🔇 Vereinseinteilung 🏠                                                                                                    |      |
| Bemerkung zum Spiel Bemerkung: speichern                                                                                                    | 4. Offizieller:       | 🔓 oder Gebietseinteilung 🔇 Vereinseinteilung 🏠                                                                                                    |      |
| Bemerkung: speichern                                                                                                    | Bemerkung zum Spie    | el                                                                                                    |      |
|                                                                                                    | Bemerkung:            | speichern                                                                                                    |      |
|                                                                                                    |                       | in to decimal tank another with damages Asserted and which the advances of the contract of the second second s |      |
|                                                                                                    |                       |                                                                                                    |      |
|                                                                                                    |                       |                                                                                                    |      |

Anschließend wird der zurückgezogene SR in roter Schrift dargestellt, gleichzeitig kann ein Ersatz-Schiri eingeteilt werden.

| nis | etzung der Sj              | piele                |                 |                                                                |                      |     |            |       |          |   | SR-10  |
|-----|----------------------------|----------------------|-----------------|----------------------------------------------------------------|----------------------|-----|------------|-------|----------|---|--------|
| taf | fel Kurzbz.                | N                    | 1annschaftsa    | art                                                            | Status               |     | Datum ab   |       | Zeitraum |   |        |
| IJG | rp4                        |                      | - alle Manns    | chaftsarten - 👻                                                | alle                 | •   | 09.03.2013 |       | 1 Tag    | • |        |
| R-V | /orname                    | 9                    | R-Nachname      | 2                                                              | Spieltag             |     |            |       |          |   |        |
| 3   | 🛯 Datum                    | √▲ Staffel Spielk.   | VA Spt<br>Spnr. | ₩ Heim<br>Spielstätte                                          | Gast                 | St. | SR         |       |          |   | Aktion |
|     | Sa,<br>09.03.2013<br>12:30 | CJGrp4<br>312941 002 | 1 2             | TSV Gräfelfing 2<br>Sportanlage<br>Gräfelfing, Platz           | BSC Sendling M.      |     | <u>M</u>   | 🖂 🏂 S | R xxx    |   | 2      |
| 3   | Sa,<br>09.03.2013<br>13:00 | CJGrp4<br>312941 005 | 1<br>5          | 1<br>SV Aubing Mün.<br>2<br>BSA Kronwinkler<br>Straße, Platz 1 | TSG Pasing Mchn.     |     |            |       |          |   | 2      |
| 3   | Sa,<br>09.03.2013<br>13:30 | CJGrp4<br>312941 004 | 1<br>4          | SC Amicitia Mün.<br>Sportanlage<br>Homerstraße                 | ESV München          | 9   | <u>M</u>   | 🗹 🕜 S | R XXX    |   | 2      |
| -   | Sa,<br>09.03.2013<br>14:00 | CJGrp4<br>312941 001 | 1<br>1          | SpFrd Pasing M.<br>Sportanlage DJK<br>Pasing 03, Platz         | FT München-Gern<br>4 | 4   | M.         | 🖂 🏂 s | R XXX    |   | 2      |
| ]   | Sa,<br>09.03.2013<br>14:00 | CJGrp4<br>312941 003 | 1<br>3          | FC Viktoria Mün.<br>Sportanlage<br>Wackersberger               | FC Neuhadern M.<br>2 | 4   | M          | 🗹 🏂 S | R XXX    |   | 3      |

auch in der Übersicht wird der SR in roter Schrift dargestellt

| 💫 Antworten 🖓 Allen antworter 🔔 Weiterleiten 🛛 🖓 😤 🗙 🔺 🔺 🗇 Schließen 🎯 Hilfe                      |  |  |  |  |  |  |  |
|---------------------------------------------------------------------------------------------------|--|--|--|--|--|--|--|
| Von: SR-Einteiler                                                                                 |  |  |  |  |  |  |  |
| An: SR-Einteiler                                                                                  |  |  |  |  |  |  |  |
| Cc:                                                                                               |  |  |  |  |  |  |  |
| Betreff: DFB SR-Rückzug(Nichtantritt) Christian                                                   |  |  |  |  |  |  |  |
| Anlagen:                                                                                          |  |  |  |  |  |  |  |
|                                                                                                   |  |  |  |  |  |  |  |
| Sehr geehrte(r) SR-Einteiler                                                                      |  |  |  |  |  |  |  |
| Der Schiedsrichter Christian Ehrhardt wurde wegen Nichtantritt von folgendem Spiel zurückgezogen! |  |  |  |  |  |  |  |
|                                                                                                   |  |  |  |  |  |  |  |
| eingeteilt als: Schiedsrichter                                                                    |  |  |  |  |  |  |  |
|                                                                                                   |  |  |  |  |  |  |  |
| Spieldaten:<br>Spielkennung: 510171022                                                            |  |  |  |  |  |  |  |
| Datum, Uhrzeit: Sa, 13.07.2013 10:00                                                              |  |  |  |  |  |  |  |
| Heimmannschaft: MSV-Sommercun                                                                     |  |  |  |  |  |  |  |
| Gastmannschaft: BSA Ramersdorf, Görzer Straß 55, 81549 München bis 17:00 Uhr                      |  |  |  |  |  |  |  |
| Spielort:                                                                                         |  |  |  |  |  |  |  |
|                                                                                                   |  |  |  |  |  |  |  |
| Ligadaten:                                                                                        |  |  |  |  |  |  |  |
| Spielklasse: C Klasse                                                                             |  |  |  |  |  |  |  |
| Mannschaftsart: Herren                                                                            |  |  |  |  |  |  |  |
| Aktion ausgef, von:                                                                               |  |  |  |  |  |  |  |
|                                                                                                   |  |  |  |  |  |  |  |

Die beim durchführenden Schiedsrichter-Einteiler eingegangene E-Mail ist unter Angabe des Vereinsnamens (Vereinsnummer) und der E-Mail-Adresse des SR an den verantwortlichen Spielleiter weiterleiten.

Info: Die Absetzungsmail geht an alle SR-Einteiler, die Zugang zum betroffenen Spiel haben.